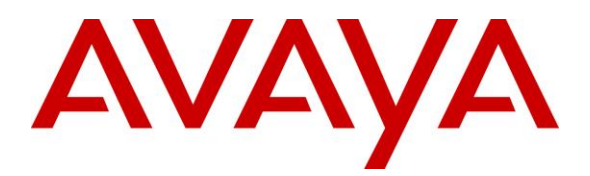

Avaya Solution & Interoperability Test Lab

## Application Notes for Configuring Trio Enterprise from Enghouse Interactive AB with Avaya Aura® Presence Services Snap-in running on Avaya Breeze<sup>TM</sup> Platform -Issue 1.0

#### Abstract

These Application Notes describe the steps required to integrate Trio Enterprise with Avaya Aura® Presence Services Snap-in running on Avaya Breeze<sup>TM</sup> Platform using a Java Application Program Interface (API) that connects to the Local Presence Server. Trio Enterprise display presence status of each monitored phone.

Readers should pay attention to **Section 2**, in particular the scope of testing as outlined in **Section 2.1** as well as any observations noted in **Section 2.2**, to ensure that their own use cases are adequately covered by this scope and results.

Information in these Application Notes has been obtained through DevConnect compliance testing and additional technical discussions. Testing was conducted via the DevConnect Program at the Avaya Solution and Interoperability Test Lab.

## 1. Introduction

These Application Notes describe the steps required to integrate Trio Enterprise with Avaya Aura® Presence Services Snap-in (Presence Services) running on Avaya Breeze<sup>TM</sup> Platform using a Java API that connects to the Local Presence Server (LPS). Trio Enterprise displays the presence status of each monitored phone. The assumption is made that the installation and configuration of the Avaya Breeze<sup>TM</sup> server with Avaya Aura® Session Manager is already in place. For additional documentation, refer to **Section 11**.

### 2. General Test Approach and Test Results

The general test approach was to configure Trio Enterprise server to connect to Presence Services and display enterprise phones status on Trio Enterprise Attendant window.

During compliance testing, the presence of phones is set to be in a different status like available, busy, etc. From the Attendant window, monitor the presence status of the phone user. Change the presence status of the phones. The attendant window displays the new status. Also verify that the Attendant window shows when the user of a phone is on-hook or off-hook.

DevConnect Compliance Testing is conducted jointly by Avaya and DevConnect members. The jointly-defined test plan focuses on exercising APIs and/or standards-based interfaces pertinent to the interoperability of the tested products and their functionalities. DevConnect Compliance Testing is not intended to substitute full product performance or feature testing performed by DevConnect members, nor is it to be construed as an endorsement by Avaya of the suitability or completeness of a DevConnect member's solution.

Avaya recommends our customers implement Avaya solutions using appropriate security and encryption capabilities enabled by our products. The testing referenced in this DevConnect Application Note included the enablement of supported encryption capabilities in the Avaya products. Readers should consult the appropriate Avaya product documentation for further information regarding security and encryption capabilities supported by those Avaya products.

Support for these security and encryption capabilities in any non-Avaya solution component is the responsibility of each individual vendor. Readers should consult the appropriate vendor-supplied product documentation for more information regarding those products.

For the testing associated with this Application Note, the interface between Avaya systems and the Trio Enterprise did not include use of any specific encryption features as requested by Enghouse Interactive AB.

### 2.1 Interoperability Compliance Testing

The compatibility tests included the following.

- Ensure the phone displays the correct status when set to Automatic, Available, Busy, Away, Do not disturb, Offline and Out of office.
- Set the phone to on hook and off hook.

#### 2.2 Test Results

Tests were performed to confirm interoperability between the Trio Enterprise and Presence Service. All the test cases passed successfully with the following observations.

- When phone's presence is set to "Do not Disturb", the actual presence shown in the database is "Unavailable" however Trio displays it as "Do not Disturb".
- When phone's presence is set to "Out of Office", the actual presence shown in the database is "Vacation" however Trio displays it as "Offwork".
- When phone's presence is set to "Offline", the actual presence shown in the database is "Offline" however Trio displays the last presence of the user. This scenario is only seen when user is registered to a deskphone. If user is registered to a softphone, the issue is not seen. Enghouse is aware of this scenario.

#### 2.3 Support

For technical support for Enghouse Interactive AB products, please use the following web link. <u>http://www.trio.com/web/Support.aspx</u>

Enghouse Interactive AB can also be contacted as follows. Phone: +46 (0)8 457 30 00 Fax: +46 (0)8 31 87 00 E-mail: triosupport@enghouse.com

## 3. Reference Configuration

**Figure 1** illustrates a sample configuration with an Avaya network that includes the following Avaya products:

- Avaya Aura® Presence Services Snap-in running on Avaya Breeze<sup>TM</sup> Platform.
- Avaya Aura® System Manager used to configure Avaya Breeze<sup>TM</sup> Platform.

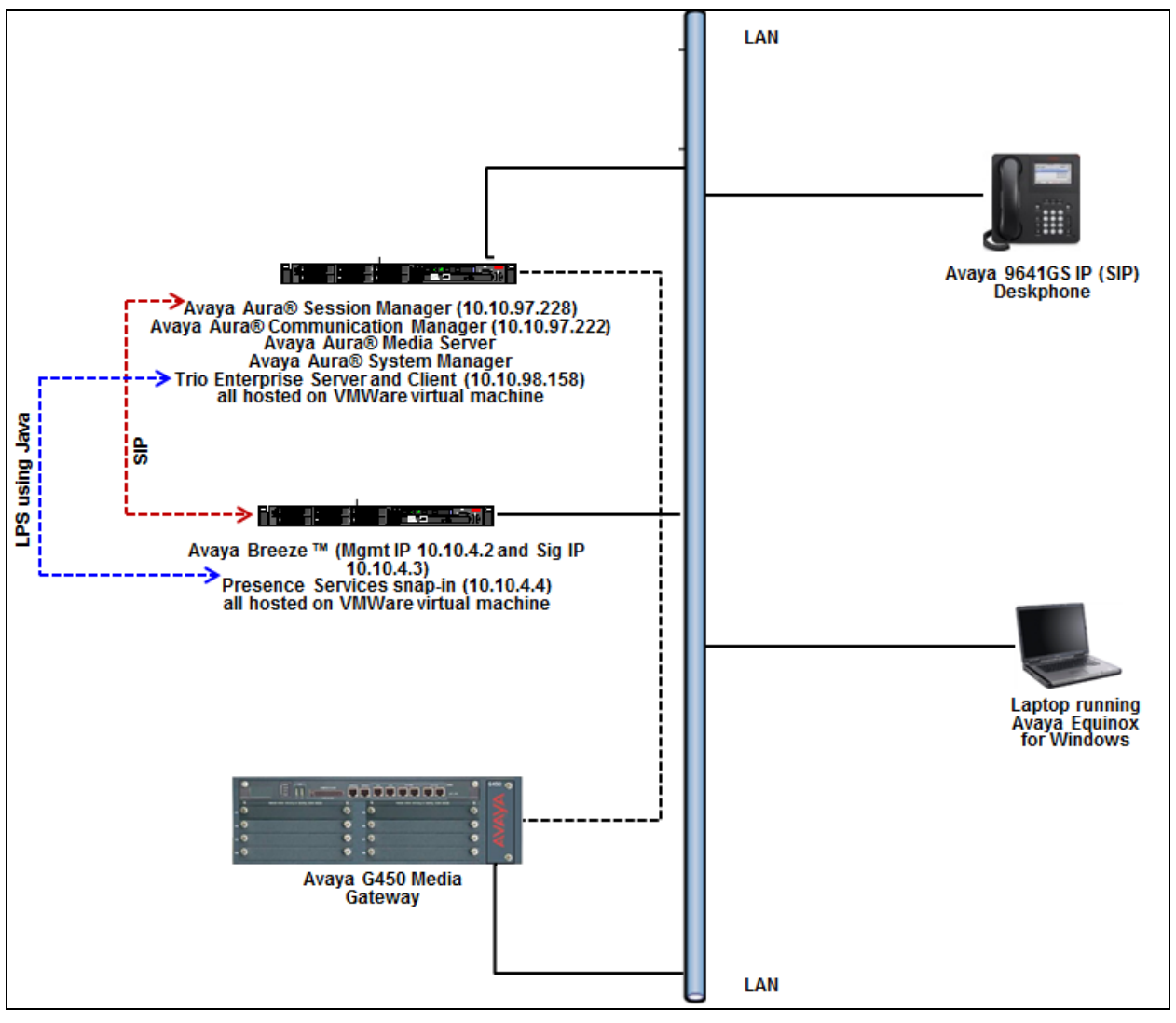

Figure 1: Configuration for Avaya Aura® Presence Services and Trio Enterprise

## 4. Equipment and Software Validated

The following equipment and software were used for the sample configuration provided:

| Equipment/Software                                                               | Release/Version                        |
|----------------------------------------------------------------------------------|----------------------------------------|
| Avaya Aura® System Manager running on virtualized environment                    | 8.0.0.931077                           |
| Avaya Aura® Session Manager running on virtualized environment                   | 8.0.0.800035                           |
| Avaya Aura® Presence Services Snap-in                                            | 8.0.0.168                              |
| Avaya Breeze <sup>TM</sup> Platform                                              | 3.5.0.1.07350101                       |
| Avaya PresenceServices-LPS-SDK                                                   | 8.0.0.149                              |
| Avaya Equinox for Windows                                                        | 3.4.0.152.46-ACW-<br>INTEGRATIONNEXUS1 |
| Avaya 96x1 Series IP Telephone<br>• 9641GS (SIP)                                 | 7.1.3.0.8                              |
| Trio Enterprise Server and Client running on<br>Microsoft Windows 2012 R2 Server | 7.1                                    |

## 5. Configure Avaya Aura® Session Manager for Presence Services

This section provides the procedures for configuring Session Manager for Presence Services. The procedures include the following areas:

- Launch Avaya Aura® System Manager
- Administer Domain
- Administer locations
- Administer SIP entities

#### 5.1 Launch Avaya Aura® System Manager

Access the System Manager web interface by using the URL "https://ip-address" in an Internet browser window, where "ip-address" is the IP address of System Manager. Log in using the appropriate credentials.

| This system is restricted solely to authorized<br>users for legitimate business purposes only. The<br>actual or attempted unauthorized access, use,<br>or modification of this system is strictly<br>prohibited.                                                                                                    | User ID:                                                                          |
|----------------------------------------------------------------------------------------------------|-----------------------------------------------------------------------------------|
| Unauthorized users are subject to company<br>disciplinary procedures and or criminal and civil<br>penalties under state, federal, or other<br>applicable domestic and foreign laws.                                                                                                    | Log On Reset                                                                      |
| The use of this system may be monitored and<br>recorded for administrative and security reasons.<br>Anyone accessing this system expressly<br>consents to such monitoring and recording, and<br>is advised that if it reveals possible evidence of<br>criminal activity, the evidence of such activity may<br>be provided to law enforcement officials. | <b>O Supported Browsers:</b> Internet Explorer 11.x or Firefox 58.0, 59.0 or 60.0 |
| All users must comply with all corporate instructions regarding the protection of information assets.                                                                                                    |                                                                                   |

#### 5.2 Administer Domain

In the subsequent screen (not shown), select **Elements**  $\rightarrow$  **Routing** to display the **Introduction** to Network Routing Policy screen below. Select Routing  $\rightarrow$  Domains from the left pane, and click New in the subsequent screen (not shown) to add a new domain

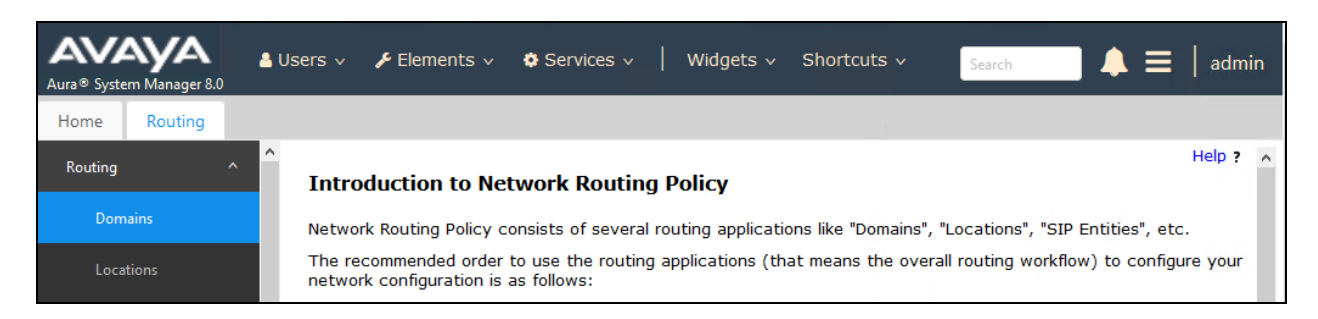

The **Domain Management** screen is displayed. In the **Name** field enter the domain name, select "sip" from the **Type** drop down menu and provide any optional **Notes**.

| Aura® System Manage | er 8.0 | 占 Users 🗸 | 🗲 Elements 🗸    | 🔅 Services 🗸 |   | Widgets 🗸 | Shorto | uts v     | Search            |           | 📕   admi       | in |
|---------------------|--------|-----------|-----------------|--------------|---|-----------|--------|-----------|-------------------|-----------|----------------|----|
| Home Routin         | g      |           |                 |              |   |           |        |           |                   |           |                |    |
| Routing             | ^      | Dom       | ain Manage      | ment         |   |           |        |           | Comm              | it Cancel | Help           | ?  |
| Domains             |        |           |                 |              |   |           |        |           |                   |           |                |    |
| Locations           |        | 1 Item    | - B             |              |   |           |        |           |                   |           | Filter: Enable | 2  |
| Adaptations         |        | Name      |                 |              |   | Туре      | 1      | Notes     |                   |           |                |    |
| SIP Entities        |        | * pres    | ence.bvwdev.com |              | ] | sip 🗸     |        | Domain fo | r Presence Server |           |                |    |
| Entity Links        |        |           |                 |              |   |           |        |           |                   |           |                |    |
| Time Ranges         |        |           |                 |              |   |           |        |           | Comm              | it Cancel |                |    |

#### **5.3 Administer Locations**

Select **Routing**  $\rightarrow$  **Locations** from the left pane and click **New** in the subsequent screen (not shown) to add a new location for ICR.

The Location Details screen is displayed. In the General sub-section, enter a descriptive Name and optional Notes. Retain the default values in the remaining fields.

| AV/A    | m Manager 8.0 | 占 U: | sers v | 📕 Elements 🗸 | V 🌣 Services 🗸 | /   V    | Vidgets 🗸   | Shortcuts v | Search     |      |
|---------|---------------|------|--------|--------------|----------------|----------|-------------|-------------|------------|------|
| Home    | Routing       |      |        |              |                |          |             |             |            |      |
| Routing | ^             | ^    | Loca   | tion Detai   | ls             |          |             |             | Commit Can | ncel |
| Doma    | ains          |      | Conor  | -1           |                |          |             |             |            |      |
| Locat   | ions          |      | Genera | aı           | * Name:        | Bellevil | le          |             |            |      |
| Adapt   | tations       |      |        |              | Notes:         | Bellevi  | le DevConne | ect Lab     |            |      |

Scroll down to the **Location Pattern** sub-section, click **Add** and enter the IP address of all devices involved in the compliance testing in **IP Address Pattern**, as shown below. Retain the default values in the remaining fields.

| Loca  | tion Pattern       |   |               |            |
|-------|--------------------|---|---------------|------------|
| Add   | Remove             |   |               |            |
| 4 Ite | ms 🧠               |   | Filt          | er: Enable |
|       | IP Address Pattern | * | Notes         |            |
|       | * 10.33.5.*        |   |               |            |
|       | * 10.10.97.*       |   |               |            |
|       | * 10.10.98.*       |   |               |            |
|       | *                  |   |               |            |
| Selec | t : All, None      |   |               |            |
|       |                    |   |               |            |
|       |                    |   | Commit Cancel |            |

#### 5.4 Administer SIP Entity

This section explains the adding of a SIP entity for the Presence Server.

Select **Routing**  $\rightarrow$  **SIP** Entities from the left pane and click **New** in the subsequent screen (not shown) to add a new SIP entity for Trio Enterprise.

The **SIP Entity Details** screen is displayed. Enter the following values for the specified fields and retain the default values for the remaining fields.

- Name: A descriptive name.
- FQDN or IP Address: The FQDN of Presence Server.
- **Type:** Select "Presence Services" from the drop-down menu.
- Notes: Any desired notes.
- Location: Select the Trio Enterprise location name from Section 5.3.
- **Time Zone:** Select the applicable time zone.

| Aura® System | Manager 8.0    | 占 Users | s 🗸 🎤 Elements 🗸 🏟 Services        | ✓   Widgets ✓ Shortcuts ✓      | Search 🐥 🗄    |
|--------------|----------------|---------|------------------------------------|--------------------------------|---------------|
| Home         | Routing        | Routing |                                    |                                |               |
| Routing      |                | ŝ       | IP Entity Details                  |                                | Commit Cancel |
| Doma         | ins            | Ge      | eneral                             |                                |               |
| Locati       | ons            |         | * Name:                            | PresenceServer                 |               |
| 6            |                |         | * FQDN or IP Address:              | presencevm.bvwdev.com          |               |
| Ааарт        | ations         |         | Туре:                              | Presence Services              |               |
| SIP En       | tities         |         | Notes:                             | SIP Entity for Presence Server |               |
| Entity       | Links          |         | Adaptation:                        | V                              |               |
| Time f       | Ranges         |         | Location:                          | Belleville 🗸                   |               |
|              |                |         | Time Zone:                         | America/Fortaleza              | ~             |
| Koutir       | ig Policies    |         | * SIP Timer B/F (in seconds):      | 4                              |               |
| Dial Pa      | atterns        |         | Minimum TLS Version:               | Use Global Setting 🗸           |               |
| Regula       | ar Expressions |         | Credential name:                   |                                |               |
|              |                |         | Securable:                         |                                |               |
| Defaul       | ts             |         | Call Detail Recording:             | none 🗸                         |               |
|              |                | Lo      | oop Detection                      |                                |               |
|              |                |         | Loop Detection Mode:               | On 🗸                           |               |
|              |                |         | Loop Count Threshold:              | 5                              |               |
|              |                |         | Loop Detection Interval (in msec): | 200                            |               |
|              | <              | Me      | onitorina                          |                                |               |
|              |                |         | SIP Link Monitoring:               | Link Monitoring Enabled        | ~             |

RS; Reviewed: SPOC 1/29/2019 Solution & Interoperability Test Lab Application Notes ©2019 Avaya Inc. All Rights Reserved. Scroll down to the **Entity Links** sub-section and click **Add** to add an entity link. Enter the following values for the specified fields and retain the default values for the remaining fields.

- Name: A descriptive name.
- **SIP Entity 1:** The Session Manager entity name, in this case "DevvmSM".
- **Protocol:** Select "TLS" from the drop-down menu.
- **Port:** Enter "5062".
- **SIP Entity 2:** The Presence Server entity name from this section.
- **Port:** Enter "5061".
- **Connection Policy:** Select "trusted" from the drop-down menu.

| Entit<br>O | <mark>cy Links</mark><br>Override Port & Transport v | vith DNS SRV: |          |        |                  |        |                      |                        |
|------------|------------------------------------------------------|---------------|----------|--------|------------------|--------|----------------------|------------------------|
| Add        | Remove                                               |               |          |        |                  |        |                      |                        |
| 1 Ite      | m ಿ                                                  |               |          |        |                  |        | Filter               | Enable                 |
|            | Name 🔺                                               | SIP Entity 1  | Protocol | Port   | SIP Entity 2     | Port   | Connection<br>Policy | Deny<br>New<br>Service |
| Selec      | * DevvmSM_PresenceSen<br>t : All, None               | DevvmSM 🗸     | TLS 🗸    | * 5062 | PresenceServer V | * 5061 | trusted 🗸            |                        |

## 6. Configure Avaya Aura® Presence Services Snap-in and Presence for SIP Users

Configuration for Presence Services is accomplished by accessing the browser-based GUI of System Manager using the URL "https://<*ip-address*>/SMGR", where <*ip-address*> is the IP address of System Manager. Log in with the appropriate credentials. The initial screen is displayed as shown below. The configuration in this section will be performed under Avaya Breeze<sup>TM</sup> and User Management listed within the Elements and Users section.

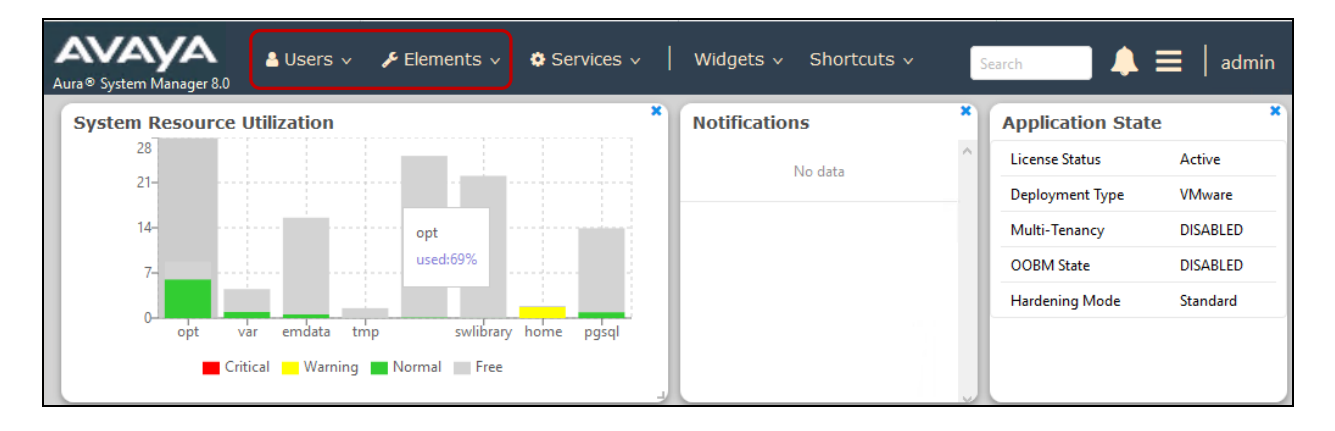

#### 6.1 Install Avaya Aura® Presence Services Snap-in

It is assumed that the Avaya Breeze<sup>TM</sup> Platform has already been installed and configured. For additional information see the documentation in the **References** section.

Navigate to Home  $\rightarrow$  Elements  $\rightarrow$  Avaya Breeze<sup>TM</sup>.

| Aura® Syster | m Manager 8.0      | A Users V P Elements V Services V Widgets V Shortcuts V  vaya Breeze  CLuster Administration  ministration  minis |               |                      |                  |              |              |                 | 1                  | Search   |          | 1 ≡                 | ac                  |                              |               |                        |                    |            |       |
|--------------|--------------------|----------------------------------------------------------------------------------------------------|---------------|----------------------|------------------|--------------|--------------|-----------------|--------------------|----------|----------|---------------------|---------------------|------------------------------|---------------|------------------------|--------------------|------------|-------|
| Home         | Avaya Breeze™      | м                                                                                                    |               |                      |                  |              |              |                 |                    |          |          |                     |                     |                              |               |                        |                    |            |       |
| Avaya Bre    |                    | ^                                                                                                    |               |                      |                  |              |              |                 |                    |          |          |                     |                     |                              |               |                        |                    |            | Help  |
| Serve        | er Administration  | Clu                                                                                                    | ister A       | dministratio         | on               |              |              |                 |                    |          |          |                     |                     |                              |               |                        |                    |            |       |
|              | ter Administration | This p                                                                                                    | age allows y  | ou to view, edit and | delete Ava       | aya Breeze o | lusters.     |                 |                    |          |          |                     |                     |                              |               |                        |                    |            |       |
|              | ce Management      | Ava                                                                                                    | ava Broo      | zo Clustors          |                  |              |              |                 |                    |          |          |                     |                     |                              |               |                        |                    |            | _     |
| Reliat       | ble Eventing Ad    | ~ <b>N</b>                                                                                                    | dit)          | ew Opelete           | Certifica        | ite Manager  | nent - Clu   | ister State     | Backup and R       | estore • | Bebo     | oot                 |                     |                              |               |                        |                    |            |       |
| Confi        |                    | - 1 It                                                                                                    | em 😍          |                      |                  |              |              |                 |                    |          |          |                     |                     |                              |               |                        |                    | Filter: Er | nable |
| Syster       | em Tools and Mo '  | ~ 🗆                                                                                                    | Details       | Cluster Name         | Cluster<br>Group | Cluster IP   | Cluster FQDN | Cluster Profile | Cluster State      | Alarms   | Activity | Cluster<br>Database | Data<br>Replication | Service<br>Install<br>Status | Tests<br>Pass | Data<br>Grid<br>Status | Overload<br>Status | Service    | e URL |
|              |                    |                                                                                                    | ► Show        | PresenceServices     |                  | 10.10.4.4    |              | Core Platform   | Accepting<br>[1/1] | 0/0/0    | 7        | [4/566M]            | ~                   | ~                            | ~             | Up<br>[1/1]            | ~                  | Select     |       |
|              |                    | <<br>Sele                                                                                                    | ct : All, Nor | ie                   |                  |              |              |                 |                    |          |          |                     |                     |                              |               |                        |                    |            | >     |

To install the Presence Services Snap-in navigate to Avaya Breeze<sup>TM</sup>  $\rightarrow$  Service Management.

| Avra® System Ma             | anager 8.0    | Jsers 🗸 🎤 El         | ements v Services v Vidgets v Shortcuts v Search                                                                                    | 🜲 🗮   admin                                     |
|-----------------------------|---------------|----------------------|----------------------------------------------------------------------------------------------------|-------------------------------------------------|
| Home A                      | vaya Breeze™  |                      |                                                                                                    |                                                 |
| Avaya Breeze™<br>Server Adr | ministration  | Service N            | lanagement                                                                                                    |                                                 |
| Cluster Ad                  | dministration | Sub Pages            |                                                                                                    |                                                 |
|                             |               | Action               | Description                                                                                                    | Help                                            |
| Service Ma<br>Servic        | anagem ^      | Services             | Provides ability to load, install, uninstall, delete, set prefered version, start and stop services.                                | Services<br>Page field<br>descriptions          |
| Bund                        | lles          | Bundles              | Provides ability to load, install, uninstall and delete service bundles.                                                            | Bundles<br>Page field<br>descriptions           |
| Servic                      | ce Databases  | Service<br>Databases | Provides the ability to view all the snap-in databases for the selected cluster and also delete the databases which are not in use. | Service Databases<br>Page field<br>descriptions |
| Reliable Ev                 | venting 🝸     |                      |                                                                                                    | )                                               |

Select **Services** and then click on **Load** to upload the Presence Services Snap-in, click **Browse** and select the Presence Services Snap-in. Click **Load** to continue.

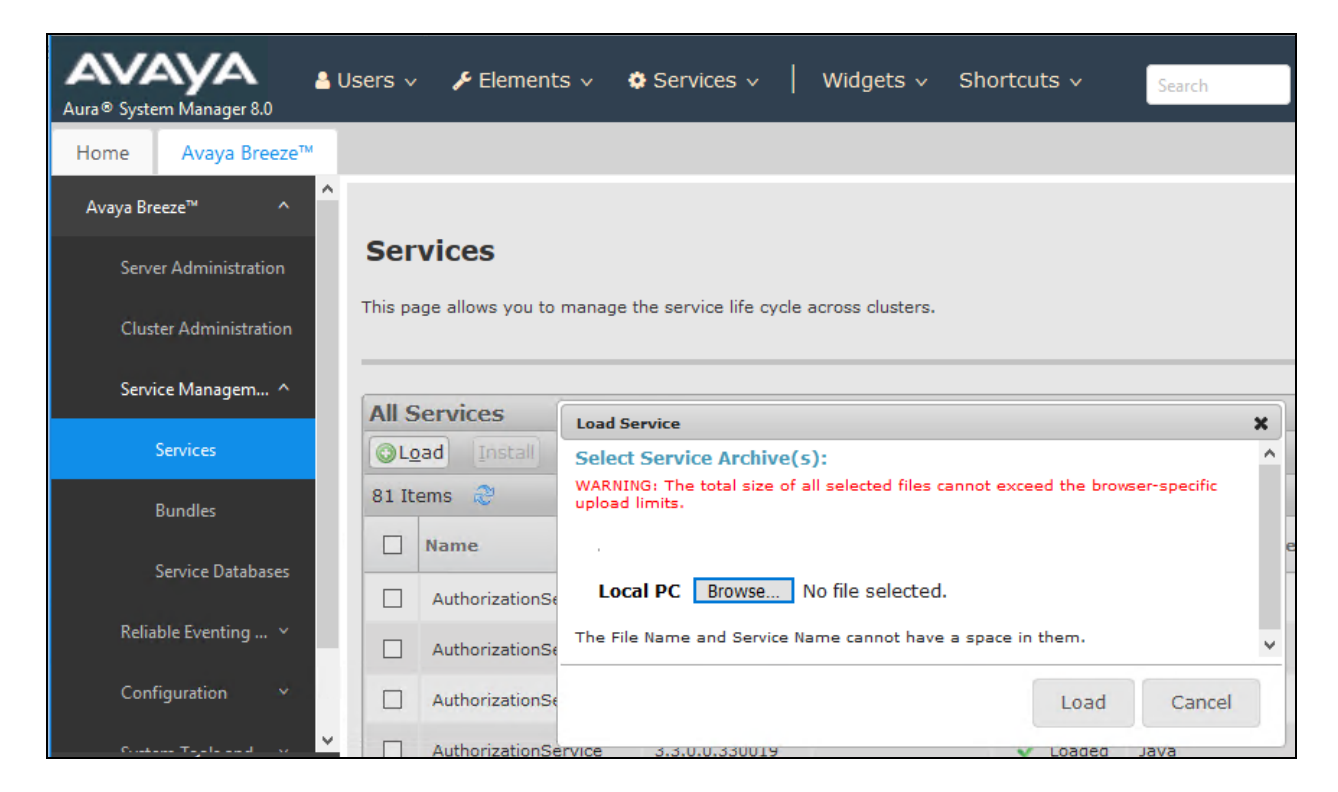

Follow the steps and ensure that the **PresenceServices** snap-in now has a state of **Loaded** (not shown).

To install the snap-in, check the box for PresenceServices and select Install. Follow the installation steps. Screen below shows the snap-in after the installation is complete.

| Aura® Syste | em Manager 8.0     | 占 Users 🔻 | 🗸 🎤 Elements 🗸           | 🌣 Services 🗸           | Widgets 🗸 Si         | hortcuts ~          |                 | Search            |                 | 🔪 🗮 🕴 adr      |
|-------------|--------------------|-----------|--------------------------|------------------------|----------------------|---------------------|-----------------|-------------------|-----------------|----------------|
| Home        | Avaya Breeze™      |           |                          |                        |                      |                     |                 |                   |                 |                |
| Avaya Bre   | eeze™ ^            |           |                          |                        |                      |                     |                 |                   |                 | Help ?         |
| Serve       | er Administration  | Se        | rvices                   |                        |                      |                     |                 |                   |                 |                |
| Clust       | ter Administration | This p    | age allows you to manage | the service life cycle | e across clusters.   |                     |                 |                   |                 |                |
| Servi       | ce Management 🛛 🔿  | Alls      | Services                 |                        |                      |                     |                 |                   |                 |                |
|             | Services           | OL        | .oad [Install] [Uninst   | all Opelete            | Set Preferred Versio | on <u>S</u> tart St | jop             |                   |                 |                |
|             | Bundles            | 81 I      | tems 🍣                   |                        |                      |                     |                 |                   |                 | Filter: Enable |
|             |                    |           | Name                     | Version                | Preferred Version    | State               | Deployment Type | License<br>Mode   | Avaya<br>Signed | Log Size(MB)   |
|             | bervice Databases  |           | PresenceServices         | 8.0.0.168              |                      | 🗸 Installed         | Java            | Not<br>Applicable | ~               | 100            |

Solution & Interoperability Test Lab Application Notes ©2019 Avaya Inc. All Rights Reserved.

### 6.2 Add Presence Users

This section only shows the adding of Presence to an already configured SIP User. Navigate to Users  $\rightarrow$  User Management  $\rightarrow$  Manager Users. Select an already configured SIP user. The screen below shows user "56204" selected. Click on the Edit button.

| AVAYA LUSE<br>Aura® System Manager 8.0 | ers 🗸 🎤 I   | Elements 🗸 🔅 Servi   | ices 🗸   Widgets 🗸 | Shortcuts v        | Search           | ■ ▲ ≡                | adm |
|----------------------------------------|-------------|----------------------|--------------------|--------------------|------------------|----------------------|-----|
| Home User Management                   |             |                      |                    |                    |                  |                      |     |
| User Management ^                      | Home☆ / Use | ers R / Manage Users |                    |                    |                  |                      | He  |
| Manage Users                           | Search      |                      |                    | Q                  |                  |                      |     |
| Public Contacts                        | © View      | Edit + N             | ew 🕅 Duplicate     | Delete More Action | s v              | Options              | s 🗸 |
| Shared Addresses                       |             | First Name 🔷 🍸       | Surname 🖨 🍸        | Display Name 🖨 🍸   | Login Name 🖨 🍸   | SIP Handle $\forall$ |     |
|                                        |             | OFour                | TwoOFour           | TwoOFour, OFour    | 56204@bvwdev.com | 56204                |     |
| System Presence ACLs                   | Select A    |                      |                    |                    |                  |                      | 0   |
| Communication Profile                  |             |                      |                    | Total Users        | :23 1 2 3 1      | 0 / page 🗸 🛛 Goto    |     |

Under the **Communication Profile** tab, select **New** in the **Communication Address** section and in the screen that follows, configure the following.

• Type:

Select "Avaya Presence/IM" from the drop-down menu. Enter the extension number that will be used by the SIP user to log in and in the domain space, select the domain created (**Section 5.2**) for the Presence Server from the drop-down menu.

Click on **OK** to complete the configuration.

• Fully Qualified Address:

| Ava<br>Aura® System Ma | anager 8.0      | sers 🗸 🎤 Ele  | ements 🗸 🔅 Ser       | rvices ~  | Widgets 🗸         | Shortcu    | ts v            | Search     | ■ 🔺 =        | admi     |
|------------------------|-----------------|---------------|----------------------|-----------|-------------------|------------|-----------------|------------|--------------|----------|
| Home U                 | ser Management  |               |                      |           |                   |            |                 |            |              |          |
| User Managen           | nent ^          | Home合 / Users | 8 / Manage Users     |           |                   |            |                 |            |              | Help?    |
| Manage U               | lsers           | User Prot     | ile   Edit   5620    | 4@bvwd    | ev.com            | 🖺 Com      | nmit & Continue | 🖻 Com      | mit 🛞 C      | ancel    |
| Public Co              | ntacts          | Identity      | Communication Pr     | rofile Me | embership         | Contacts   |                 |            |              |          |
| Shared Ad              | ldresses        | Communicat    | ion Profile Password | 🖉 Edit    | + New             | 🔟 Delet    | te              |            | 0            | ptions 🗸 |
| System Pr              | esence ACLs     | PROFILE SET   | : Primary 🗸 🗸        |           | Туре              |            | Handle 🔷 🏹      |            | Domain 🖨 🕅   |          |
| Communi                | ication Profile | Communic      | ationAddress         |           | Avaya SIP         |            | 56204           | 1          | ovwdev.com   |          |
|                        |                 |               |                      | Commu     | nication Addres   | s Add/Edit |                 |            | ×            |          |
|                        |                 |               |                      |           | * Type:           | Avaya Pi   | resence/IM      |            | ~            |          |
|                        |                 |               |                      | *Fully G  | ualified Address: | 56204      |                 | @ presence | e.bvwdev.c V |          |
|                        |                 |               |                      |           |                   |            |                 | Can        | Cel OK       |          |

Continuing from above, scroll down and enable **Presence Profile** on the left-hand menu. In the **System** and **IM Gateway SIP Entity** fields select the "PresenceServer" from the drop-down menu that was configured in **Section 5.4**. Click on **Commit** to complete the editing of the user.

| User Profile   Edit   562                                                 | 04@bvwdev.com                           |             | Commit & Continue | 🖻 Commit | ⊗ Cancel |
|---------------------------------------------------------------------------|-----------------------------------------|-------------|-------------------|----------|----------|
| Identity Communication F                                                  | Profile Membership                      | Contacts    |                   |          |          |
| Communication Profile Password PROFILE SET: Primary  CommunicationAddress | * System :                              | PresenceSe  | rver v            |          |          |
| PROFILES                                                                  | SIP Entity Name :                       |             |                   |          |          |
| Session Manager Profile                                                   |                                         |             |                   |          |          |
| Avaya Breeze Profile                                                      | IM Gateway SIP<br>Entity:               | PresenceSe  | ver v             |          |          |
| CM Endpoint Profile                                                       |                                         |             |                   |          |          |
| Presence Profile                                                          | Publish Presence<br>with AES Collector: | System Defa | ult v             |          |          |

## 7. Configure Local Presence Service Test Client

The Java-based Local Presence Service (LPS) test client application connects to Presence Services to subscribe and publish presence status information on behalf of one or many users. The LPS test client is an Avaya test tool that acts like a third-party client and shows the presence status of various users. Note that Java Runtime Environment (JRE) is required for this client and must be installed on the system where the client is going to be installed.

During compliance testing, this tool is installed on the same server running the Trio Enterprise application. The client tool is part of the Presence Services bundle. During compliance testing the "PresenceServices-LPS-SDK-8.0.0.0149.zip" file was used. Unzip this file and from "lps-sdk" folder, open the "LPS\_ps2.properties" file.

Enter the Management IP address of the Avaya Breeze<sup>TM</sup> server in the **ps.datagrid.lus1.ip** field as shown in the screen below.

Retain default values for all other remaining fields.

```
## PS connection parameters
# PS datagrid LUS configuration, maximum two locators services. Leave lus2
configuration empty if only have one LUS server
ps.datagrid.lus1.ip=10.10.4.2
ps.datagrid.lus1.port=7000
# LUS2 configuration, optional
#ps.datagrid.lus2.ip=
#ps.datagrid.lus2.port=7000
#local port for datagrid event notification. This is only used if no system property
defined for "com.gs.transport_protocol.lrmi.bind-port"
ps.datagrid.lrmi.port=7000-7199
# whether or not PS is using secure datagrid. If yes, username/password are mandatory
ps.datagrid.userName=dcmuser
ps.datagrid.password=admin01
```

From the "lps-sdk" folder, double click on "runUI.bat" file to start the client. Screen below shows the client running. Ensure that **Status** is "STARTED" for all **Service**.

| C:\WINDOWS\system32\cmd.exe                                                |                                           | - 0               | ×          |             |       |
|----------------------------------------------------------------------------|-------------------------------------------|-------------------|------------|-------------|-------|
| C:\Users\DevConnect\Downloads\Prese<br>setEnv.bat                          | nceServices-LPS-SDK-8.0.0.                | 0.149\lps-sdk>cal | 11         |             |       |
| C:\Users\DevConnect\Downloads\Prese<br>PS_LIB=lib                          | nceServices-LPS-SDK-8.0.0.                | 0.149\lps-sdk>set | - L        |             |       |
| C:\Users\DevConnect\Downloads\Prese<br>PS_LC=.;bin                         | nceServices-LPS-SDK-8.0.0.                | 0.149\lps-sdk>set | L i        |             |       |
| C:\Users\DevConnect\Downloads\Prese<br>PS_ARGUMENTS=-DpropertyFile=LPS_ps2 | nceServices-LPS-SDK-8.0.0.<br>.properties | 0.149\lps-sdk>set |            |             |       |
| C:\Users\DevConnect\Downloads\Prese<br>i in (lib\*) do call lpslc_append.b | nceServices-LPS-SDK-8.0.0.<br>at %i       | 0.149\lps-sdk>for | n % li     |             |       |
| C:\Users\DevConnect\Downloads\Prese<br>lpslc_append.bat lib\apache-log4j-e | nceServices-LPS-SDK-8.0.0.<br>xtras.jar   | 0.149\lps-sdk>cal | 11 h       |             |       |
| 🕌 LPS Client v2.0                                                          |                                           |                   |            | - 0         | ×     |
| Service mgmt                                                               |                                           |                   |            |             |       |
| Service                                                                    | Status                                    |                   | Last Error | S           | Start |
| AbstractAuthorization                                                      | STARTED                                   |                   |            | 5           | Stop  |
| S2S                                                                        | STARTED                                   |                   |            |             |       |
| Datagrid Publish Manager                                                   | STARTED                                   |                   |            | Su          | spend |
| Datagrid IM Manager                                                        | STARTED                                   |                   |            | De          |       |
|                                                                            |                                           |                   |            |             |       |
|                                                                            | STARTE                                    | D                 |            |             |       |
| ·User mgmt                                                                 |                                           |                   |            |             |       |
| User ID:                                                                   |                                           |                   |            | Open User W | indow |
|                                                                            |                                           |                   |            |             |       |

In the **User mgmt** section enter the User ID of a SIP user whose presence needs to be monitored. In the screen below "56204@bvwdev.com" was entered. Next, click on the **Open User Window** button.

| 🕌 LPS Client v2.0         |          |            | _    |             |
|---------------------------|----------|------------|------|-------------|
| Service mgmt              |          |            |      |             |
| Service                   | Status   | Last Error |      | Start       |
| AbstractAuthorization     | STARTED  |            |      | Stop        |
| S2S                       | STARTED  |            |      |             |
| Datagrid Publish Manager  | STARTED  |            |      | Suspend     |
| Datagrid IM Manager       | STARTED  |            |      | Degumo      |
|                           |          |            |      |             |
|                           | STARTED  |            |      |             |
|                           | 01/10/20 |            |      |             |
| -User mgmt                |          |            |      |             |
| User ID: 56204@bvwdev.com |          |            | Open | User Window |

The screen below shows the user **Status** as "SUBSCRIBED" and the **Presence document** shows that the user presence is "available" and the phone is "open". More details of this subscription are obtained by right clicking on the user shown and selecting Details (not shown). Also, for comparison, a screen showing the Avaya Equinox for user "56204" is shown below with a status of Available.

| D | Presentity id                | Level         | Status     |                                |
|---|------------------------------|---------------|------------|--------------------------------|
|   |                              |               | Status     | Presence document              |
|   | 0 USER 104 - '56204@bvwdev.c | ALL           | SUBSCRIBED | available   Enterprise IM:open |
|   |                              |               |            |                                |
|   |                              | Avava Equinox | 83. ×      |                                |
|   |                              |               |            |                                |
|   | 20                           | Top of Mind   | / 0.0      |                                |
|   |                              | Top of Milita |            |                                |
|   |                              | ~ 0           |            |                                |
|   | <u>w</u>                     | $\sim$ $\sim$ |            |                                |
|   |                              |               |            |                                |

In the screen below change the status for "56204" to "Busy" on the Avaya Equinox, the **Presence document** on the client is also changes to "busy".

| ID            |                 |                           |       |          |     |      |     |                   |
|---------------|-----------------|---------------------------|-------|----------|-----|------|-----|-------------------|
|               |                 | Presentity id             | Level |          | Sta | itus |     | Presence document |
| Subscriptions | Contact List Pu | blishing Authorization IM |       |          |     |      |     |                   |
| 실 USER 104    | - '56204@bvwd   | lev.com'                  |       |          |     |      |     |                   |
|               |                 |                           |       |          |     |      |     |                   |
|               |                 |                           | ☆     | 8        | Ð   |      |     |                   |
|               |                 | 8                         | Тор   | of Mino  | 1 × |      | 00  |                   |
|               |                 |                           | Avay  | a Equino | x   | ţĝţ  | - × |                   |

# 8. Configure Trio Enterprise for Avaya Aura® Presence Services

The presence connectivity between Trio Enterprise and the Presence Server is dependent on Java. Java runtime is required to be installed on the Trio Enterprise server.

This section shows how to configure Trio Enterprise to successfully connect to the Presence Server. It is assumed that the installation of the Trio Enterprise software is complete, and the Trio services are up and running. The steps to configure a Trio Enterprise for presence are as follows.

#### 8.1 Add Presence Subsystem

To launch the Enterprise Management Center window as shown in the screen below, launch the 'Enterprise Management Center' icon as shown here.

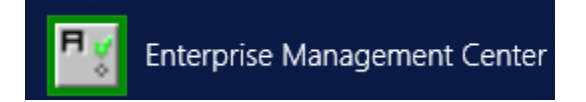

Right click on **Subsystem** and add Presence by selecting **New Subsystem – Presence** as shown below.

| <u>•</u>                    | Enterprise Man                             | agement Center (Adr  | ministrator) - [30]       | _ <b>D</b> X |
|-----------------------------|--------------------------------------------|----------------------|---------------------------|--------------|
| File Edit View Actions Help | p                                          |                      |                           |              |
| Enterprise Management Co    | enter                                      |                      |                           | (@TRIO       |
| Overview                    |                                            |                      |                           |              |
|                             | Subsystems                                 |                      |                           |              |
|                             | Name                                       | Туре                 | Comment                   |              |
| Subsyste                    | Contact Center                             | Operation And Mainte | Operation And Maintenance |              |
| OAM New Subsystem           | Deserves                                   | Line Interface       | Line Interface            |              |
| IN IN Subsystem             | · Presence                                 | Contact Center Root  | Root Contact Center       |              |
| CCR - New Subsystem -       | - Visit                                    | Client Phone Manager | Client Phone Manager      |              |
| Clien 🔒 New Subsystem -     | <ul> <li>Contact Center Gateway</li> </ul> | Core Security        | Core Security             |              |
| Coresecunty                 | CommonDataCayor                            | Common Data Layer    | Common Data Layer         |              |
| Common Data Layer           | - CC1                                      | Contact Center       | Contact Center 1          |              |
|                             | - Presence1                                | Presence             | Presence1                 |              |
| Presence1                   | LT CD1                                     | Company Directory    | Company Directory 1       |              |
|                             |                                            |                      |                           |              |
|                             |                                            |                      |                           |              |
|                             |                                            |                      |                           |              |
|                             |                                            |                      |                           |              |
|                             |                                            |                      |                           |              |

The screen belows shows the window after **Presence1** is added.

| Ty .                        | Enterprise Mana   | agement Center (Adı  | ministrator) - [30]       | _ <b>D</b> X |
|-----------------------------|-------------------|----------------------|---------------------------|--------------|
| File Edit View Actions Help | p                 |                      |                           |              |
| Enterprise Management Co    | enter             |                      |                           | (•TRIO       |
| Overview                    |                   |                      |                           |              |
|                             | Subsystems        |                      |                           |              |
| Parameters                  | Name              | Туре                 | Comment                   |              |
| 🖮 🕌 Subsystems              | - OAM             | Operation And Mainte | Operation And Maintenance |              |
| OAM                         | <u></u>           | Line Interface       | Line Interface            |              |
|                             | CCRoot            | Contact Center Root  | Root Contact Center       |              |
| CCRoot                      | LientPhoneManager | Client Phone Manager | Client Phone Manager      |              |
|                             | CoreSecurity      | Core Security        | Core Security             |              |
| CoreSecurity                | Common Data Layer | Common Data Layer    | Common Data Layer         |              |
| CommonDataLayer             | CC1               | Contact Center       | Contact Center 1          |              |
|                             | Presence 1        | Presence             | Presence1                 |              |
| Presence1                   | CD1               | Company Directory    | Company Directory 1       |              |
|                             |                   |                      |                           |              |
|                             |                   |                      |                           |              |
|                             |                   |                      |                           |              |
|                             |                   |                      |                           |              |
|                             |                   |                      |                           |              |

Navigate to **Presence (Presence1)**  $\rightarrow$  **Parameters**  $\rightarrow$  **Connections**  $\rightarrow$  **AvayaBreeze**  $\rightarrow$  **Enabled** and check the box for **Enable Avaya Breeze Presence Connector** as shown in the screen below. Click on the **Apply** button.

| Enterprise Management Center (Administrator)                                                                                                    | - [8] —                                            |    | ×      |
|----------------------------------------------------------------------------------------------------|----------------------------------------------------|----|--------|
| File Edit View Actions Help                                                                                                    |                                                    |    |        |
| Enterprise Management Center                                                                                                    |                                                    | () | TRIO   |
| Overview                                                                                                    |                                                    |    |        |
| AvayaBreeze<br>Second State State Sta | Presence.Parameters.Connectors.AvayaBreeze.Enabled | F  | levert |

Navigate to **Presence (Presence1)**  $\rightarrow$  **Parameters**  $\rightarrow$  **Connections**  $\rightarrow$  **AvayaBreeze**  $\rightarrow$  **PresenceDomain**. During compliance testing "bvwdev.com" was the presence domain to monitor as shown in the screen below. Click on the **Apply** button.

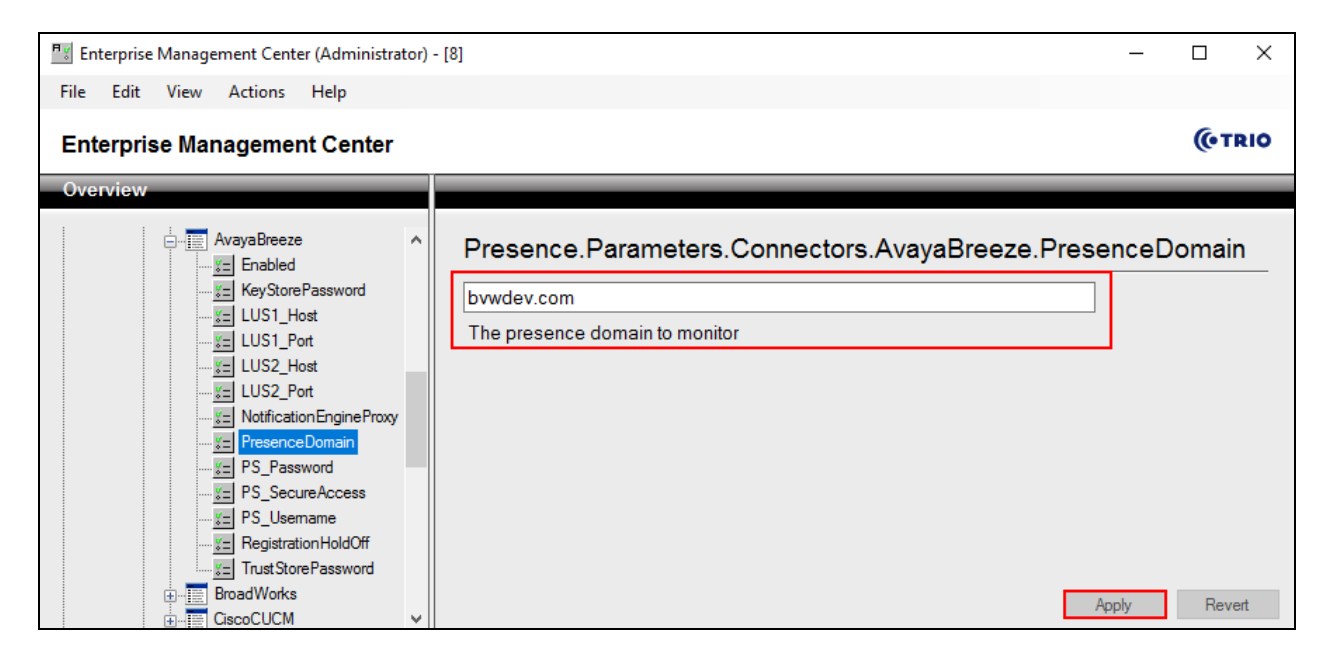

Navigate to **Presence (Presence1)**  $\rightarrow$  **Parameters**  $\rightarrow$  **Connections**  $\rightarrow$  **AvayaBreeze**  $\rightarrow$  **LUS1\_Host**. During compliance testing "10.10.4.2" was the IP address of Avaya Breeze<sup>TM</sup> Management IP as shown in the screen below. Click on the **Apply** button.

| <mark>≣∛</mark> En<br>File | iterprise Mana<br>Edit Viev | agement Cen<br>v Actions                                                                                                    | ter (Administr<br>Help                                                                                                    | ator) - | 8]                                                                                                    | -   |     | ×   |
|----------------------------|-----------------------------|----------------------------------------------------------------------------------------------------|----------------------------------------------------------------------------------------------------|---------|----------------------------------------------------------------------------------------------------|-----|-----|-----|
| Ent                        | erprise M                   | anageme                                                                                                    | ent Center                                                                                                    |         |                                                                                                    |     | (фт | RIO |
| Ove                        | rview                       |                                                                                                    |                                                                                                    |         |                                                                                                    |     |     |     |
|                            |                             | AvayaBree:<br>Version Statement of Statement of Statement o | ze<br>d<br>Host<br>Port<br>Host<br>Port<br>titionEngineProxy<br>ceDomain<br>ssword<br>cureAccess<br>emame<br>ationHoldOff<br>orePassword<br>s<br>A |         | Presence.Parameters.Connectors.AvayaBreeze.LUS1_ 10.10.4.2 The address of the Avaya Breeze Presence Lookup Server 1 | Hos | t   | ert |

The completed configuration screen for **Presence** (**Presence1**)  $\rightarrow$  **Parameters**  $\rightarrow$  **Connections**  $\rightarrow$  **AvayaBreeze** is shown below.

| 🔣 Enterprise Management Center (Administrat               | or) - [8]               |                       |                                   | _ |     | ×   |
|-----------------------------------------------------------|-------------------------|-----------------------|-----------------------------------|---|-----|-----|
| File Edit View Actions Help                               |                         |                       |                                   |   |     |     |
| Enterprise Management Center                              |                         |                       |                                   |   | (ст | RIO |
| Overview                                                  |                         |                       |                                   |   |     |     |
| AvayaBreeze<br>AvayaBreeze<br>Enabled<br>KeyStorePassword | ^ Presence.Param        | eters.Connecto        | ors.AvayaBreeze                   |   |     |     |
|                                                           | 1 Enabled               | true                  | Enable Avava Breeze Presence      |   |     |     |
| LUS1_Port                                                 | x= KeyStorePassword     |                       | Avaya Presence Server certificat  |   |     |     |
| US2_Host                                                  | LUS1_Host               | 10.10.4.2             | The address of the Avaya Breez    |   |     |     |
| LUS2_Port                                                 | LUS1_Port               | 7000                  | The IP port of the Avaya Breeze   |   |     |     |
| Notification Engine Proxy                                 | EUS2_Host               |                       | The address of the Avaya Breez    |   |     |     |
|                                                           | ELUS2_Port              | 7000                  | The IP port of the Avaya Breeze   |   |     |     |
| <u>¥≡</u> PS_Password                                     | VotificationEngineProxy | http://127.0.0.1:3104 | The address to the Notification E |   |     |     |
| PS_SecureAccess                                           | FresenceDomain          | bvwdev.com            | The presence domain to monitor    |   |     |     |
| <u>¥≡</u> PS_Usemame                                      | E PS_Password           | [XXXXXX]              | The password to the Avaya Bree    |   |     |     |
| <u>¥=</u> Registration HoldOff                            | E PS_SecureAccess       |                       | Use secure access to the Avaya    |   |     |     |
| TrustStorePassword                                        | E PS_Usemame            | dcmuser               | The username to the Avaya Bre     |   |     |     |
|                                                           | E Registration HoldOff  | 60                    | The holdoff period between regis  |   |     |     |
|                                                           | Trust Store Password    | [XXXXXX]              | Avaya Presence Server certificat  |   |     |     |
| E- CiscoCUP                                               | v                       |                       |                                   |   |     |     |

Navigate to **Presence (Presence1)**  $\rightarrow$  **Parameters**  $\rightarrow$  **SubscriberProxy**  $\rightarrow$  **PresenceDomain**. During compliance testing "bvwdev.com" was the presence domain used as shown in the screen below. Click on the **Apply** button.

| 🐩 Ent   | terprise M | anagement Ce  | nter (Administ    | rator) - | [8] >                                                                                                    | < |
|---------|------------|---------------|-------------------|----------|----------------------------------------------------------------------------------------------------|---|
| File    | Edit V     | iew Action    | ; Help            |          |                                                                                                    |   |
| Ent     | erprise    | Managem       | ent Cente         | r        | ((• TRIC                                                                                                    | > |
| Ove     | rview      |               |                   |          |                                                                                                    |   |
| =[:<br> | Subsystem  | SubscriberPro | oy<br>Domain<br>D | <        | Presence.Parameters.SubscriberProxy.PresenceDomain         bwwdev.com         Presence Domain name (domain to monitor OCS/Cisco presence(CUP)/Cisco CallManager).         Presence Servers usually use a domain like trio.com. Call Manager is usually an IP address. Car specify multiple by separating with comma. Max Subscriptions can be controlled after each domain name with colon. Ex. trio.com:200,objecta.se:500 would mean domain trio.com with 200 max subscriptions and objecta.se with 500 max. If no colon then max subscriptions is 150 | n |

Navigate to File  $\rightarrow$  Activate current configuration Ctrl+T to activate the Enterprise Management Center configration as shown in the screen below.

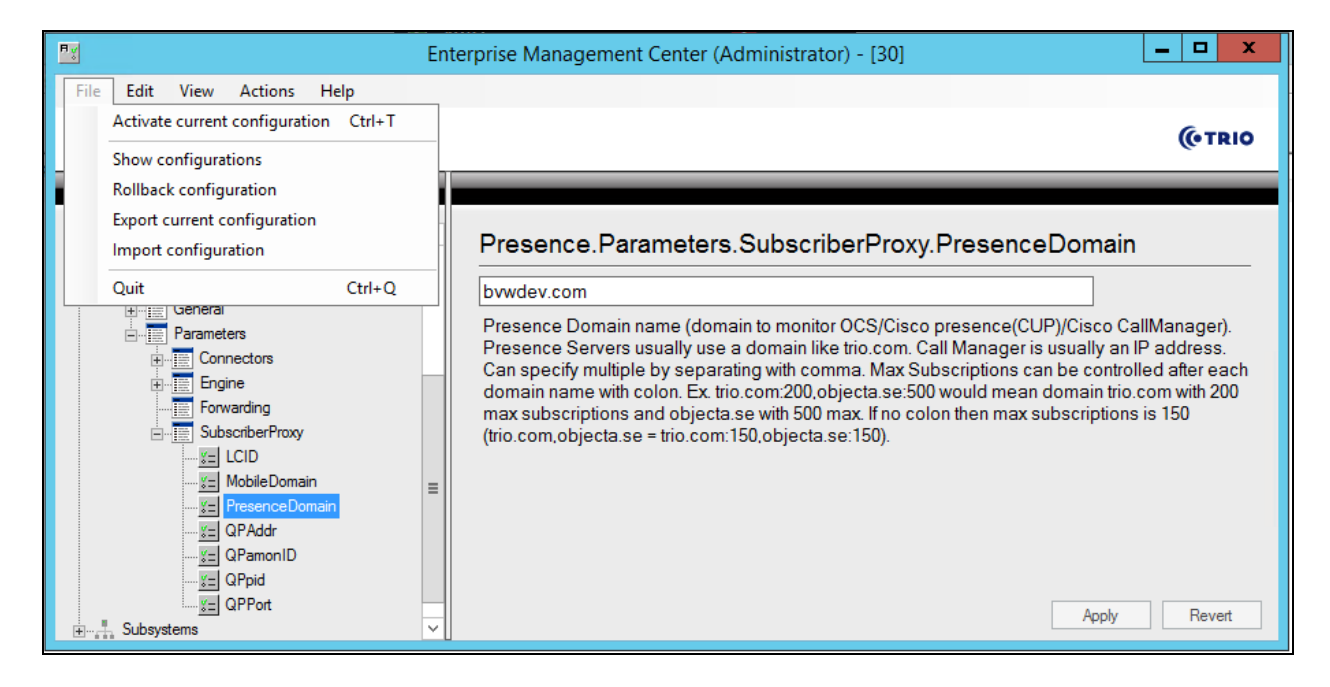

#### 8.2 Configure Trio Presence Gateway

To launch the Trio Configuration window to configure the Presence Gateway as shown in the screen below, launch the 'Trio Present Setup' icon as shown here.

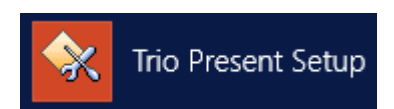

The Presence Gateway button can be found under the Miscellaneous tab. Click on this button.

|                       |                     | Configuration |            | _ 🗆 X           |
|-----------------------|---------------------|---------------|------------|-----------------|
| System                |                     |               |            |                 |
| Communications        | Operators           | Imports       | Calendar   | Message Systems |
| Bookings              | PBX                 | Virtual PBX   | Televoice  | Processes       |
| Flex                  | Exports             | Mis           | cellaneous | Remote PBX      |
| <u>B</u> ackup        |                     |               |            |                 |
| <u>C</u> lient Config | Presence Gateway    |               |            |                 |
|                       | Phonetic Search     |               |            |                 |
| Sync Config           | ⊻oiceguide Settings |               |            |                 |
| <u>K</u> eepAlive     |                     |               |            |                 |
|                       |                     |               |            |                 |
| Alarm                 |                     |               |            |                 |
| License               |                     |               |            |                 |
|                       |                     |               |            |                 |
|                       |                     |               |            |                 |

In the Presence Gateway window shown below, configure the following.

- Server URL: Enter "net.pipe://localhost/Presence1"
- **Present Domain:** Enter "1"
- Check the box for **Enable connection for monitor of presence or line state**

Retain default values for all other fields and click on the **Ok** button.

| Presence Gateway                                        |
|---------------------------------------------------------|
| Server URL: net.pipe://localhost/Presence1              |
| Present Domain: 1                                       |
| Enable connection for monitor of presence or line state |
| Enable connection to Microsoft Lync/Skype for Business  |
| Enable setting of presence from referrals               |
| 🥅 Mobile Line Status                                    |
| Mobile Domain[s] to subscribe to:                       |
| Mobile Prefix:                                          |
| (1-20)                                                  |

From the **Enterprise Management Center** window as shown in **Section 8.1**, navigate to **Services**  $\rightarrow$  **te62cs1k76** and restart the **Trio Presence1** and **Trio CD1** services as shown in the screen below.

| Py .                                                               | Enterprise Management Center (Admir     | nistrator) - | [30] _                                    | D X    |
|--------------------------------------------------------------------|-----------------------------------------|--------------|-------------------------------------------|--------|
| <u>File Edit View Actions Help</u><br>Enterprise Management Center |                                         |              |                                           | (¢TRIO |
| Ervers<br>⊡ - ∰ Services<br>↓ - 1 te62cs1k76                       | te62cs1k76                              |              |                                           |        |
| Parameters                                                         | Name                                    | Status       | Comment                                   |        |
|                                                                    | Trio Operations And Maintenance Service | Running      | Trio Operations And Maintenance Service   |        |
| Client Phone Manager                                               | A SQL Server (EISQL)                    | Running      | SQL Server (EISQL)                        |        |
| Company Directory (CD1)                                            | WySQL Service                           | Running      | MySQL Service                             |        |
| Company Directory (CD1)                                            | World Wide Web Publishing Service       | Running      | World Wide Web Publishing Service         |        |
| ContactCenter (CCT)                                                | Trio Client Phone Manager               | Running      | Client Phone Manager Service              |        |
|                                                                    | Trio TeleVoice Service                  | Running      | Trio TeleVoice Service                    |        |
|                                                                    | rio CC1                                 | Running      | Trio Contact Center CC1                   |        |
|                                                                    | Trio CC1 Custom                         | Running      | Trio Contact Center CC1 Custom Service    |        |
| ⊡                                                                  | 🕸 Trio CC1 Mail                         | Not Active   | Trio Contact Center CC1 Mail              |        |
| Presence (Presence 1)                                              | Trio Presence1                          | Running      | Trio Presence Service                     |        |
|                                                                    | Trio Unify SQLBase Service              | Running      | Company Directory Database Engine Service |        |
|                                                                    | 標 Trio CD1                              | Running      | Trio Company Directory Service CD1        |        |
|                                                                    | A Trio CD1 Custom                       | Not Active   | Trio Company Directory CD1 Custom Service |        |
|                                                                    |                                         | 1            | Restart Start                             | Stop   |

#### 8.3 Administer Users

To launch the Trio Administrator window to configure users as shown in the screen below, launch the "Trio Administrator" icon as shown here.

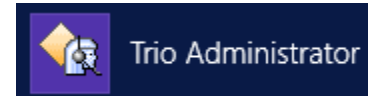

From the **Trio Administrator** window, navigate to **Admin** → **Add Subscriber**.

| <b>B</b>              |                  | Trio Administ                                     | rator         |             |          | _ <b>D</b> X |
|-----------------------|------------------|---------------------------------------------------|---------------|-------------|----------|--------------|
| File Edit View Search | Functions Window | Admin Help                                        |               |             |          |              |
| 8 % Ø & i:            | <b>G</b>         | <u>A</u> dd Subscriber<br><u>C</u> opy Subscriber | ved Searches: | ~           |          |              |
| Extension             | Department       | Edit Subscriber                                   | e T           | Го          | Title    | Alternate an |
|                       |                  | <u>R</u> emove Subscriber                         |               |             |          |              |
| <                     |                  | Future subscriber changes                         |               |             |          | >            |
|                       |                  | E <u>d</u> it Company                             |               |             |          | - \$         |
| Reason                | From             | Administrate CC1                                  |               | Alternate A | nswering | Information  |
|                       |                  |                                                   | 1             |             |          |              |
| <                     |                  | III                                               |               |             |          | >            |
| Find:                 | <b>~</b>         | Exact                                             |               |             |          |              |
|                       |                  |                                                   | Tr            | rio Admin   | -00-     | NUM          |

In the **Add Subscriber** window as shown below, from the **Security** tab, select the **Extension** radio button and populate the **Sign-in address** field with the correct information of the user whose presence needs to be monitored. The example below shows the sign in address of user "56203", which is "sip:56203@bvwdev.com". Click on the **OK** button. During compliance testing, users "56203' and "56204" were added.

| G/                                                                                                    | Add Subscriber                                       | _ <b>_</b> X         |
|----------------------------------------------------------------------------------------------------|------------------------------------------------------|----------------------|
| - Subscriber<br>- Phone<br>- Security<br>- Department<br>- Skills<br>- Message Channels<br>- Schedule<br>- Extra Fields<br>- Secretary<br>- Future Updates | Security<br>Type of Subscriber<br>User<br>Extension  |                      |
|                                                                                                    | Communicator<br>Sign-in address sip:56203@bvwdev.com |                      |
| Add Subscriber                                                                                                    | Copy Subscriber                                      | OK Cancel Apply Help |

## 9. Verification Steps

This section provides the tests that can be performed to verify correct configuration of Avaya Aura® Presence Server with Trio Enterprise.

#### 9.1 Verify Status of Avaya Aura® Presence Server Snap-in

Navigate to **Elements**  $\rightarrow$  **Session Manager**  $\rightarrow$  **System Status**  $\rightarrow$  **SIP Entity Monitoring** and select the Presence Server SIP Entity. Verify the Link Status is Up.

| Aura® Syste | em Manager 8.0   | Users v           | 🖌 🎤 Elements 🗸                                     | Services 🗸                                 | 🗸   Widgets 🗸                 | Shorto         | uts v      | S           | earch           | ■ 🔺 =          | admin          |
|-------------|------------------|-------------------|----------------------------------------------------|--------------------------------------------|-------------------------------|----------------|------------|-------------|-----------------|----------------|----------------|
| Home        | Session Manager  |                   |                                                    |                                            |                               |                |            |             |                 |                |                |
| Session M   | Manager ^        | SIF               | Entity, Entit                                      | ty Link Co                                 | nnection Sta                  | atus           |            |             |                 |                |                |
| Dasł        | hboard           | This pa<br>Sessio | age displays detailed co<br>n Manager instances to | onnection status fo<br>a single SIP entity | r all entity links from<br>y. | all            |            |             |                 |                |                |
| Sess        | ion Manager Ad   |                   |                                                    |                                            |                               | State          | ıs Detail: | s for the s | elected Se      | sion Manager:  | 1              |
| Glob        | bal Settings     | All E             | ntity Links to S                                   | [P Entity: Pre                             | senceServer                   | d <del>a</del> |            |             |                 |                |                |
| Con         | nmunication Pro  | 5                 | ummary View                                        |                                            |                               |                |            |             |                 |                |                |
| Netv        | work Configur 👻  | 1 Ite             | m 🍣                                                |                                            |                               |                |            |             |                 | Fi             | lter: Enable   |
| Devi        | ice and Locati 🗡 |                   | Session Manager<br>Name                            | IP Address<br>Family                       | SIP Entity<br>Resolved IP     | Port           | Proto.     | Deny        | Conn.<br>Status | Reason<br>Code | Link<br>Status |
| <b>A</b> nn | lication Confi V | 0                 | DevvmSM                                            | IPv4                                       | 10.10.4.3                     | 5061           | TLS        | FALSE       | UP              | 200 OK         | UP             |
| Арр         | incation conti • | Selec             | t:None                                             |                                            |                               |                |            |             |                 |                |                |
| Syst        | em Status 🔷 🗠    |                   |                                                    |                                            |                               |                |            |             |                 |                |                |
|             | SIP Entity Monit |                   |                                                    |                                            |                               |                |            |             |                 |                |                |

#### 9.2 Verify Status of Users via Local Presence Server Client

Refer to Section 7, which explains the LPS test client verifying the presence status of a user.

#### 9.3 Verify Status of Users via Trio Enterprise Attendant

To verify that Trio Enterprise shows the presence status of users, log in to the Trio Enterprise Attendant by launching the "Agent Client" icon as shown here.

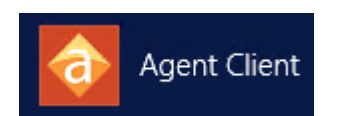

Log in with the appropriate credentials. The **Trio Enterprise Attendant** window appears as shown below. The screen below shows the presence of user "56204" as "Available". Change the presence status of this user to "Busy" and the same is reflected on the Trio Enterprise screen as shown in the following screen.

| In the stand work work is the stand of the stand of the s                                                                                                    | Trio Enterprise At<br>File View Incert                                                                                            | ttendant - Agent (N                                                             | ormai) @ 30402                                                                                                    |                                                                                                    |                                       |                                       |                                        |         |             |        |                  | _               |                     |
|----------------------------------------------------------------------------------------------------|----------------------------------------------------------------------------------------------------|---------------------------------------------------------------------------------|----------------------------------------------------------------------------------------------------|----------------------------------------------------------------------------------------------------|---------------------------------------|---------------------------------------|----------------------------------------|---------|-------------|--------|------------------|-----------------|---------------------|
| Ic       Service       Phone no       Time       Job no         Image: Compary Directory       552       Image: Compary Directory       Image: Compary Directory         Image: Compary Directory       552       Image: Compary Directory       Image: Compary Directory         Image: Compary Directory       552       Image: Compary Directory       Image: Compary Directory         Image: Compary Directory       552       Image: Compary Directory       Image: Compary Directory         Image: Compary Directory       Image: Compary Directory       Image: Compary Directory       Image: Compary Directory         Image: Compary Directory       Image: Compary Directory       Image: Compary Directory       Image: Compary Directory         Image: Compary Directory       Image: Compary Directory       Image: Compary Directory       Image: Compary Directory         Image: Compary Directory       Image: Compary Directory       Image: Compary Directory       Image: Compary Directory         Image: Compary Directory       Image: Compary Directory       Image: Compary Directory       Image: Compary Directory         Image: Compary Directory       Image: Compary Directory       Image: Compary Directory       Image: Compary Directory         Image: Compary Directory       Image: Compary Directory       Image: Compary Directory       Image: Compary Directory         Imag                                                                                                    | Ready ~<br>Normal ~                                                                                                    |                                                                                 | 6 🔇                                                                                                    | ~ (º                                                                                                    | 0 69                                  |                                       | ÷.                                     |         | i O         | - ⋸    | • 🕅              | • 😵             | •                   |
| Company Directory Company Directory Company Dir                                                                                                    | Ic Service                                                                                                    | Phone no                                                                        | Tim                                                                                                    | e Job no                                                                                                    |                                       |                                       |                                        |         |             |        |                  |                 |                     |
| Company Directory       952         Company Directory       952         Company Directory       952         Company Directory       952         Company Directory       952         Company Directory       952         Company Directory       9500         User       Idle         Problem       9500         Trio Enterprise Attendant - Agent (Normal) @ 55402       -         Pready       Image: Company Directory         Ready       Image: Company Directory         Normal       Image: Company Directory         Ic       Service         Phone no       Time         Job mo       Time         Service       Phone no         Time       Job mo                                                                                                    |                                                                                                    |                                                                                 |                                                                                                    |                                                                                                    |                                       |                                       |                                        |         |             |        |                  |                 |                     |
| Company Directory  Company Directory Company Directory Company Di                                                                                                    |                                                                                                    |                                                                                 |                                                                                                    |                                                                                                    |                                       |                                       |                                        |         |             |        |                  |                 |                     |
| Company Directory  Company Directory  Company Dire                                                                                                    |                                                                                                    |                                                                                 |                                                                                                    |                                                                                                    |                                       |                                       |                                        |         |             |        |                  |                 |                     |
| Company Directory Company Directory Company Dir                                                                                                    |                                                                                                    |                                                                                 |                                                                                                    |                                                                                                    |                                       |                                       |                                        |         |             |        |                  |                 |                     |
| Availability       Icon       Returns       Extension       Last name       First name       Idle         Availability       Icon       Returns       Extension       Last name       Idle         Availability       Icon       Returns       Extension       Last name       Idle         Ready for call       2 found       Normal       Nothing booked       CT       12 OK         Trio Enterprise Attendant - Agent (Normal) @ 56402       -       -       ×       ×         Ire View Insett       Tools       Help       -       ×       ×       ×       ×       ×       ×       ×       ×       ×       ×       ×       ×       ×       ×       ×       ×       ×       ×       ×       ×       ×       ×       ×       ×       ×       ×       ×       ×       ×       ×       ×       ×       ×       ×       ×       ×       ×       ×       ×       ×       ×       ×       ×       ×       ×       ×       ×       ×       ×       ×       ×       ×       ×       ×       ×       ×       ×       ×       ×       ×       ×       ×       ×       ×       × <td< td=""><td>Company Directo</td><td>ory 🗸 🔾 562</td><td></td><td>📩 <curr< td=""><td>rent service&gt;</td><td>~</td><td></td><td></td><td></td><td></td><td></td><td></td><td></td></curr<></td></td<>                                                                                                    | Company Directo                                                                                                    | ory 🗸 🔾 562                                                                     |                                                                                                    | 📩 <curr< td=""><td>rent service&gt;</td><td>~</td><td></td><td></td><td></td><td></td><td></td><td></td><td></td></curr<>                                                                                                    | rent service>                         | ~                                     |                                        |         |             |        |                  |                 |                     |
| Availability Icon Returns Extension Last name First name State<br>Available 56203 User Idle<br>Ready for call 2found Normal Nothing booked II 1: 0K<br>Trio Enterprise Attendant - Agent (Normal) © 56402 -                                                                                                    |                                                                                                    |                                                                                 |                                                                                                    |                                                                                                    | Dial                                  |                                       |                                        |         |             |        |                  |                 |                     |
| Available 5203 User Idle   Available 56204 User Idle     Ready for cal 2 found Normal Nothing booked CTI     Trio Enterprise Attendant - Agent (Normal) © 56402 ×     It View Insett Tools Help     Ready Image: Company Directory Image: Current service>     Company Directory Image: Current service>     It Normal     Image: Company Directory     Image: Company Directory                                                                                                    | Availability Ic                                                                                                    | on Returns                                                                      | Extension                                                                                                    | Last name                                                                                                    | First name                            | e State                               |                                        |         |             |        |                  |                 |                     |
| Ready for call 2 found Normal Nothing booked II I: OK   Trio Enterprise Attendant - Agent (Normal) @ 56402 ×     Ready Image: Company Directory Image: Company Directory Image: Company Directory Image: Company Directory     Company Directory Image: Company Directory Image: Company Directory Image: Company Directory     Company Directory Image: Company Directory   Image: Company Directory Image: Company Directory   Image: Company Directory Image: Company Directory <td><ul> <li>Available</li> <li>Available</li> </ul></td> <td></td> <td>56203</td> <td>User<br/>User</td> <td></td> <td>ldle<br/>Idle</td> <td></td> <td></td> <td></td> <td></td> <td></td> <td></td> <td></td>                                                                                                    | <ul> <li>Available</li> <li>Available</li> </ul>                                                                                  |                                                                                 | 56203                                                                                                    | User<br>User                                                                                                    |                                       | ldle<br>Idle                          |                                        |         |             |        |                  |                 |                     |
| Ready for call 2 found Normal Normal Normal Normal It It <t< th=""><th></th><th></th><th>30204</th><th></th><th></th><th></th><th></th><th></th><th></th><th></th><th></th><th></th><th></th></t<>                                                                                                    |                                                                                                    |                                                                                 | 30204                                                                                                    |                                                                                                    |                                       |                                       |                                        |         |             |        |                  |                 |                     |
| <ul> <li>Trio Enterprise Attendant - Agent (Normal) @ 56402</li> <li>ile View Insert Tools Help</li> <li>Ready V O O O O O O O O O O O O O O O O O O</li></ul>                                                                                                    |                                                                                                    |                                                                                 | 50204                                                                                                    |                                                                                                    |                                       |                                       |                                        |         |             |        |                  |                 |                     |
| Ile View Insett Tools Help<br>Ready<br>Normal View Constructions<br>Ic Service Phone no Time Job no<br>Company Directory Q 562<br>Company Directory Q 562<br>Company Directory Q 562<br>Company Directory Q 562<br>Company Directory Constructions<br>Company Directory Constructions<br>Constructions<br>Constructions<br>Constr | Ready for call                                                                                                    |                                                                                 | 50204                                                                                                    |                                                                                                    |                                       |                                       |                                        | 2 found | Normal      | Nothin | ng booked        | CTI             | 1: OK               |
| Normal     Company Directory     Company Directory                                                                                                    | Ready for call                                                                                                    | endant - Agent (No                                                              | rmal) @ 56402                                                                                                    |                                                                                                    |                                       |                                       |                                        | 2 found | Normal      | Nothin | ng booked<br>-   | <u>сті</u>      | 1:0K<br>□ ×         |
| Ic Service Phone no Time Job no                                                                                                    | Ready for call<br>Trio Enterprise Attu-<br>le View Insert 1<br>Ready ~                                                            | endant - Agent (No<br>Fools Help                                                | ormal) @ 56402                                                                                                    |                                                                                                    |                                       |                                       |                                        | 2 found | Normal      | Nothin | ng booked        | сті<br>— С      | 1: OK               |
| Company Directory       562         Current service>         Alb         Image: Current service>         Alb         Image: Current service>         Availability         Icon         Returns         Extension         Last name         First name         State         Availabile         S6203         User         Busy         S6204         User         Busy                                                                                                    | Ready for call Trio Enterprise Atte Ie View Insert Ready Normal V                                                                 | endant - Agent (No<br>Fools Help<br>🗘 🛞 🗸                                       | ormal) @ 56402                                                                                                    | ~ (;                                                                                                    | e) 49                                 | PP                                    | ÷.                                     | 2 found | Normal      | Nothin | ng booked<br>•   | сті<br>— С      | ■ 1: 0K<br>■ ×<br>▼ |
| Company Directory               S62             Current service>                                                                                                    | Ready for call Trio Enterprise Attu- le View Insert Ready Normal Ic Service                                                       | endant - Agent (No<br>Tools Help<br>C Tools Telp<br>Phone no                    | rrmal) @ 56402                                                                                                    | Job no                                                                                                    | e) 47                                 | PP                                    | Č,                                     | 2 found | Normal      | Nothin | ng booked        | _сті<br>— С     | 1: OK               |
| Company Directory               S62                                                                                                    | Ready for call Trio Enterprise Atto Ie View Insert Ready Normal Ic Service                                                        | endant - Agent (No<br>Tools Help                                                | rrmal) @ 56402                                                                                                    | on dol                                                                                                    | 0) 49                                 | P P                                   | ( <sup>1</sup> / <sub>1</sub> )        | 2 found | Normal      | Nothin | ng booked        | спі<br>— С      | 1: OK<br>□ ×<br>▼   |
| Company Directory Q 562<br>Alb Current service> V<br>Availability Icon Returns Extension Last name First name State<br>Available 56203 User Idle<br>Busy 56204 User Busy                                                                                                    | Ready for call Trio Enterprise Attu- Ready  Normal  Ic Service                                                                    | endant - Agent (No<br>Tools Help                                                | rrmal) @ 56402                                                                                                    | Job no                                                                                                    | a) 49                                 | PP                                    | ¢.                                     | 2 found | Normal      | Nothin | ng booked<br>•   | - C             | ■ 1: 0K             |
| Company Directory               562             Current service>                                                                                                    | Ready for call Trio Enterprise Attu- Ie View Insert Ready  Normal Ic Service                                                      | endant - Agent (No<br>Tools Help<br>C Tools (No<br>Phone no                     | rmal) @ 56402                                                                                                    | G G                                                                                                    | 0) 49                                 | P P                                   | Ċ                                      | 2 found | Normal      | Nothin | ng booked<br>•   | CTI<br>C<br>₹   | ■ 1: 0K<br>□ ×<br>▼ |
| Company Directory                                                                                                    | Ready for call Trio Enterprise Atta Ie View Insert Ready Normal Ic Service                                                        | endant - Agent (Nc<br>Fools Help                                                | Irmal) @ 56402                                                                                                    | on dol                                                                                                    | o) 49                                 | PP                                    |                                        | 2 found | Normal      | Nothi  | rg booked        | сті<br>- С      | ■ 1: OK<br>= ×<br>• |
| Company Directory                                                                                                    | Ready for call Trio Enterprise Attu- Ready  Normal  Ic Service                                                                    | endant - Agent (No<br>Tools Help<br>Phone no                                    | rmal) @ 56402                                                                                                    | on dol                                                                                                    | o) 49                                 | PP                                    | ÷,                                     | 2 found | Normal      | Nothi  | ng booked        | CTI<br>→C<br>→C | ■ 1: OK<br>→ ×<br>→ |
| Availability       Icon       Returns       Extension       Last name       First name       State         Availability       Icon       Returns       Extension       Last name       First name       Idle         Available       56203       User       Idle         Busy       56204       User       Busy                                                                                                    | Ready for call Trio Enterprise Attu- Ie View Insert Ready  Normal Ic Service                                                      | endant - Agent (No<br>Tools Help<br>Phone no                                    | rmal) © 56402<br>€   ♥  <br>  Time                                                                                                    | dob no                                                                                                    | o) 49                                 | PP                                    | <u>_</u>                               | 2 found | Normal      | Vothi  | ng booked .<br>• | CTI<br>C<br>C   | ■ 1: OK             |
| Availability     Icon     Returns     Extension     Last name     First name     State       Available     56203     User     Idle       Busy     56204     User     Busy                                                                                                    | Ready for call Trio Enterprise Attu- Ready v Ready v Normal v Ic Service                                                          | endant - Agent (Nc<br>Tools Help                                                | JUELY           Irmal) @ 56402           C           Image: Time                                                                                                    | Job no                                                                                                    | a) (s)                                |                                       | ر ا                                    | 2 found | Normal      | Vothin | ng booked        | CTI             | ■ 1: OK             |
| Availability     Icon     Returns     Extension     Last name     First name     State       Available     56203     User     Idle       Busy     56204     User     Busy                                                                                                    | Ready for call Trio Enterprise Attu- Ready  Normal  Ic Service Company Directory                                                  | endant - Agent (No<br>Tools Help<br>Phone no                                    | rmal) © 56402<br>€ 0 €                                                                                                    | Job no                                                                                                    | Service>                              |                                       | - Č                                    | 2 found | Normal      | Vothin | ng booked        | CTI<br>- C      | ■ 1: 0K             |
| Busy 56204 User Busy                                                                                                    | Ready for call Trio Enterprise Attuine Ready v Ready v Normal v Ic Service Company Directory Call>                                | endant - Agent (No<br>Tools Help<br>Phone no<br>Phone no                        |                                                                                                    | <ul> <li>Job no</li> <li>Accurre</li> <li>Accurre</li> <l< td=""><td>a) ()<br/>ent service&gt;<br/>Dial</td><td></td><td>~~~~~~~~~~~~~~~~~~~~~~~~~~~~~~~~~~~~~~</td><td>2 found</td><td>Normal<br/>2</td><td>Nothin</td><td>ng booked</td><td>CTI</td><td>■ 1: OK</td></l<></ul> | a) ()<br>ent service><br>Dial         |                                       | ~~~~~~~~~~~~~~~~~~~~~~~~~~~~~~~~~~~~~~ | 2 found | Normal<br>2 | Nothin | ng booked        | CTI             | ■ 1: OK             |
|                                                                                                    | Ready for call Trio Enterprise Attu- Ready v Rormal v Normal v Ic Service Company Directory Availability Icon Availabile          | endant - Agent (No<br>Tools Help<br>Phone no<br>Phone no<br>Figure 1<br>Returns | JUELY           rmal) @ 56402           E           Image: Control of the second second se                           | Job no                                                                                                    | ant service> Dial First name          | C C C C C C C C C C C C C C C C C C C | <u>ی</u>                               | 2 found | Normal      | Vothin | ng booked<br>•   | CTI             | ■ 1: OK             |
|                                                                                                    | Ready for call Trio Enterprise Attu- Ready v Ready v Normal v Ic Service Company Directory Callb Availability Icor Available Busy | endant - Agent (No<br>Tools Help<br>Phone no<br>Phone no<br>Returns             | JUELY           Irmal) @ 56402           Image: Constraint of the second second s | Job no                                                                                                    | a) a) a) ant service> Dial First name |                                       | <u>ی</u>                               | 2 found | Normal      | Vothin | ng booked        | CTI<br>- C      | ■ 1: OK             |

RS; Reviewed: SPOC 1/29/2019 Solution & Interoperability Test Lab Application Notes ©2019 Avaya Inc. All Rights Reserved. 32 of 34 Trio71\_PS80

## **10. Conclusion**

These Application Notes have described the administration steps required to integrate Trio Enterprise with Avaya Aura® Presence Services Snap-in running on Avaya Breeze<sup>TM</sup> Platform using a Java API. All test cases passed with any observations noted in **Section 2.2**.

### 11. References

This section references the product documentation relevant to these Application Notes.

Product documentation for Avaya products may be found at http://support.avaya.com.

- 1. *Deploying Avaya Aura*® *Session Manager in Virtual Appliance*, Release 8.0, Issue 2 September 2018.
- 2. Administering Avaya Aura® Session Manager, Release 8.0, Issue 2 August 2018.
- 3. Deploying Avaya Aura® System Manager in Virtualized Environment, Release 8.0, Issue 2 September 2018.
- 4. Administering Avaya Aura® System Manager for Release 8.0, Release 8.0, Issue 4 September 2018.
- 5. Avaya Aura® Communication Manager Feature Description and Implementation, Release 8.0, Issue 1 July 2018.
- 6. *Deploying Avaya Breeze*<sup>™</sup>, Release 3.5, Issue 1 July 2018.
- 7. Administering Avaya Breeze<sup>™</sup>, Release 3.5, Issue 1 July 2018.
- 8. Avaya Aura® Presence Services Snap-in Reference, Release 8.0, Issue 1 July 2018.
- 9. Avaya Aura® PSConnector 7.1.2 SDK Reference Guide, July 20, 2017, Document Revision: 0.9

Product Documentation for Enghouse Interactive AB can be obtained in the installed software or at: <u>http://enghouseinteractive.com</u>

#### ©2019 Avaya Inc. All Rights Reserved.

Avaya and the Avaya Logo are trademarks of Avaya Inc. All trademarks identified by  $\mathbb{R}$  and  $^{TM}$  are registered trademarks or trademarks, respectively, of Avaya Inc. All other trademarks are the property of their respective owners. The information provided in these Application Notes is subject to change without notice. The configurations, technical data, and recommendations provided in these Application Notes are believed to be accurate and dependable but are presented without express or implied warranty. Users are responsible for their application of any products specified in these Application Notes.

Please e-mail any questions or comments pertaining to these Application Notes along with the full title name and filename, located in the lower right corner, directly to the Avaya DevConnect Program at <u>devconnect@avaya.com</u>.